## TEDARİKÇİ ZİNCİRİ YÖNETİMİ PORTALI

# **TEDARİKÇİ KAYIT EKRANI** KULLANICI DOKÜMANI

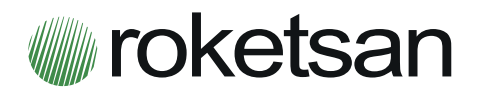

## İÇİNDEKİLER

| 1.   | GIRIŞ                                | . 3 |
|------|--------------------------------------|-----|
| 2.   | TANIMLAR                             | . 3 |
| 3.   | TEDARİKÇİ BAŞVURU SİSTEMİ            | . 4 |
| 3.1. | Şirket Bilgileri                     | 4   |
| 3.2. | Adres ve İletişim Bilgileri          | 5   |
| 3.3. | Banka Bilgileri                      | 6   |
| 3.4. | İlgili Kişi Ayrıntıları              | 6   |
| 3.5. | Şirket Faaliyet Alanları             | 7   |
| 3.6. | Ortalık Bilgileri                    | 7   |
| 3.7. | Sahip Olunan Belgeler                | 8   |
| 3.8. | Referanslar                          | 8   |
| 4.   | TEDARİKÇİ BAŞVURUSU ÖN DEĞERLENDİRME | 10  |

### 1. GİRİŞ

ROKETSAN sahip olduğu ileri teknoloji altyapısı ve yetişmiş kalifiye iş gücü ile milli/yerli Roket ve Füze Sistemlerini 1988 yılından beri Türk Silahlı Kuvvetlerinin (TSK) envanterinde görmenin haklı gururunu yaşamaktadır.

Bu çerçevede ROKETSAN, TSK'nın sahip olduğu caydırıcı gücü ileri seviyelere taşımak amacıyla üretimlerinde teknolojiyi ve kaliteyi her daim ön planda tutmuş ve çalışmakta olduğu Tedarikçi'leriyle olan iş hacmini her geçen gün artırmıştır.

Bu sürecin sonucu olarak halihazırda çalışılmakta olan Tedarikçilerimiz ile yakın dönemde çalışılması planlanan firmalarımızla olan etkileşimi ve iletişimi güçlendirmek amacıyla 2018 yılı başı itibariyle Tedarikçi Portalı devreye alınmıştır.

Yapılan çalışmalar ile Tedarikçilerimizle olan iş veriminin artırılması hedeflenmiş, süreç içerisinde iyileştirme bekleyen konulara öncelik verilmiştir.

Bu çerçevede ilerleyen dönemde ROKETSAN Tedarikçi Portalı üzerindeki çalışmalar devam edecek olup sistemin sürekli kendini geliştirebilmesi için siz değerli Tedarikçilerimizden görüş ve önerilerini bekliyor olacağız.

Şimdiden hayırlı olsun.

#### 2. TANIMLAR

**Tedarikçi:** Mal, Hizmet ve Yapım İşlerinin karşılandığı Çözüm Ortağı, Alt Yüklenici ve Satıcılar'dır.

**Yeni Başvuru Yapan Firma:** ROKETSAN Tedarikçi Portalına "Aday Tedarikçi Başvurusu" kısmından giriş yaparak istenilen bilgileri eksiksiz doldurup Portal üzerinden gönderen aday firmalardır.

**Aday Adayı Tedarikçi:** ROKETSAN Tedarikçi Portalına "Aday Tedarikçi Başvurusu" kısmından istenilen bilgileri eksiksiz doldurarak ROKETSAN tarafından ön başvurusu uygun bulunan ROKETSAN kalite denetimine tabi firmalardır.

Aday Tedarikçi: ROKETSAN tarafından kalite denetimi uygun bulunan firmalardır.

**Onaylı Tedarikçi:** Aday Tedarikçilerden kalifikasyon siparişini başarıyla tamamlamış firmalardır.

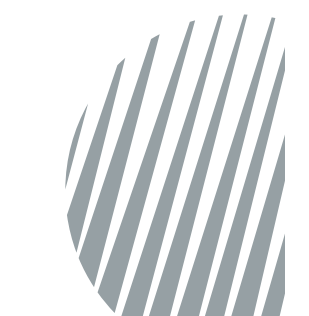

#### 3. TEDARİKÇİ BAŞVURU SİSTEMİ

ROKETSAN ile çalışmak isteyen Tedarikçiler, ROKETSAN internet sayfasında (www. roketsan.com.tr ) bulunan Tedarikçi Portalı kısmından veya "tedarikzinciriportali. roketsan.com.tr" adresinden giriş yaparak aşağıda belirtilen sayfaya ulaşacaklardır.

Görüntü 1'de görünen **Aday Tedarikçi Başvurusu** butonuna tıklayıp Tedarikçi Başvuru Formuna ulaşmaları gerekmektedir. Firmanız ROKETSAN ile halihazırda çalışmakta olsa bile "Aday Tedarikçi Başvurusu" linki üzerinden giriş yaparak istenilen bilgileri doldurması istenmektedir.

Kayıt işlemlerini tamamlayan Tedarikçiler başvuruları ile ilgili bilgileri takip edebilmek için kendileri tarafından belirlenen kullanıcı adı ve şifre ile giriş yaparak **Başvuru Takibi** butonuna basmaları yeterli olacaktır.

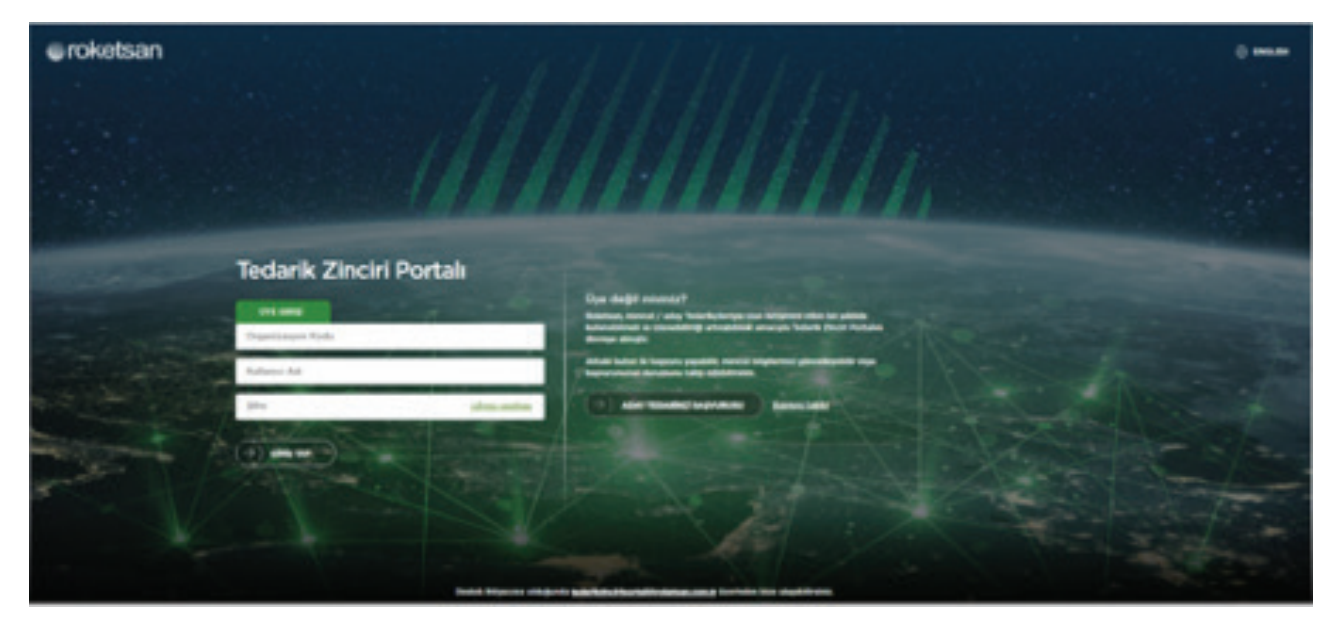

#### Görüntü 1

Tedarikçi Başvuru Formunda Tedarikçilerden; Şirket Bilgileri, Adres Bilgileri, Banka Bilgileri, İlgili Kişi Ayrıntıları, Şirket Faaliyet Alanları, Ortaklık Bilgileri, Sahip Olunan Belgeler ve Referanslar olmak üzere 8 ana bölümü doldurmaları beklenmektedir. Tedarikçilerin ROKETSAN'a iletmek isteği notları yazabileceği Açıklama alanı da mevcuttur.

Ayrıca Banka Hesap Dilekçesi, Ticari Sicil Gazetesi, İmza Sirküleri Sureti ve Vergi Levhası evraklarının imzalı ve kaşeli olarak başvuru formuna eklenmesi gerekmektedir.

Tedarikçiler vermiş oldukları bilgiler üzerinden değerlendirileceği için Tedarikçi Başvuru Formunun eksiksiz ve doğru bir şekilde doldurulması beklenmektedir.

#### 3.1. Şirket Bilgileri

Bu bölüm, Görüntü 2'de gösterildiği gibi Tedarikçilerin genel şirket bilgilerini içermektedir. Şirket Adı, Şirket Tipi, Vergi Numarası, Vergi Dairesi, Yıllık Ciro Para Birimi, Ödenmiş Sermaye Para Birimi ve İlgili Personel (Firma hissedarları arasında ROKETSAN' da çalışan birinci derecede (anne, baba, kardeş, eş, çocuk) yakını olan var mı? Sorusu Evet seçilmiş ise ) alanları zorunlu doldurulmalıdır.

İhracat yapılan ülkeler birden fazla ise virgül (,) kullanarak yazılabilecektir.

| roketsan                                                    |                  |         |                                                                                                    | Tedarił    | kçi Başvuru Forr |
|-------------------------------------------------------------|------------------|---------|----------------------------------------------------------------------------------------------------|------------|------------------|
| Biglieri                                                    |                  | <i></i> |                                                                                                    |            | 2022022022       |
| · pearso                                                    |                  |         | Odenney Serinaye                                                                                                    |            |                  |
| * paul tai                                                  | Amonim Şirkətl   |         | Oderweij, Saemaye Para Bren                                                                                                    | folckee    |                  |
| * Very Namacan                                              |                  |         | Toptam Personal Sayar                                                                                                    |            |                  |
| · Veg Dannel                                                | Lation Singiniar |         | Nation Milliondo Say-er                                                                                                    |            |                  |
| Rashpitts                                                   |                  |         | Parsone Orlataria Teorita                                                                                                    |            |                  |
| Ville Ceve                                                  |                  |         | Femana KOBI Stationinde maler 7                                                                                                    |            |                  |
| * Yolk Can Para Brits<br>Instal Yapite Okeler               | Tuttines         |         | Pinna fotoestarlari arasonda Rubahaati<br>da galagan lainesi demondecanna, baka,<br>kanleg, eg, posali jalani dan var m <sup>1</sup> |            |                  |
| SCR Pen Bara Var M. <sup>1</sup>                            | Cost Otaye       |         | Mercul Telarity research 1                                                                                                    | the Orașe  |                  |
| Femanicin ligh ment merchait<br>inter spinnes verp tons ver |                  |         | Femanco in kuruh teshhistan alaki<br>Hya konst darat yesiklarina duruhu<br>Hai mate?                                                 | tret Orașe |                  |

Görüntü 2

#### 3.2. Adres ve İletişim Bilgileri

Adres ve iletişim bilgileri için Görüntü 3'te belirtilen kısımların doldurulması gerekmektedir. Ülke, Şehir, Adres Satırı 1, Telefon Numarası ve Alan Kodu ile Web Adresi doldurulması zorunlu alanlardır.

| es Bilgileri    |                |  |
|-----------------|----------------|--|
| * (he           | Tatiye         |  |
| " gate          | Lotten Secirit |  |
| Posta Rodu      |                |  |
| * Autom Sales 1 |                |  |
| Autom Sator 2   |                |  |
| Autom States 3  |                |  |

Görüntü 3

| tigim .         |                                              |
|-----------------|----------------------------------------------|
| * Also Rada     | Bapita T koynadan yazınız                    |
| * Testo Nana as |                                              |
| Fata-Alan Rody  | Bayna V koynadan yazınız                     |
| Fals Numeron    |                                              |
| * Ves Area      | www.situtiticitwohadresi.com.peldirde.yaprez |

#### 3.3. Banka Bilgileri

Görüntü 4'te gösterildiği gibi Tedarikçi Banka Bilgilerinin olduğu alandır. İlgili bölümdeki bütün kısımlar zorunlu alandır. Fakat Tedarikçilerin Iban ve Hesap Numarası bilgilerinden birini girmesi yeterli olacaktır.

Bu bölümde birden çok hesap bilgisinin girilebilmesi için Hesap Ekle butonu bulunmaktadır.

Ayrıca Tedarikçilerin Banka Hesap Dilekçelerini eklemeleri zorunludur. Banka Hesap Dilekçesi; şirket antetli kağıda yazılmış kaşeli ve imzalı banka bilgilerinin beyanıdır.

| roketsan        |                                         |                 | Tedarikçi Başvuru Formı                                                                                                    |
|-----------------|-----------------------------------------|-----------------|----------------------------------------------------------------------------------------------------|
| Banka Bilgileri |                                         |                 | • Terrap Co                                                                                                    |
| 1 fm 8          | e Tanana                                | * Burndy De     | Tuttys                                                                                                    |
| * Daria         | A Masabiri bulunduğu barrilayı seçiriz. | * passa         |                                                                                                    |
| * (Julie K      | N                                       | * Heap furnise  |                                                                                                    |
|                 |                                         | * Barna Doquian | B Donya Etite                                                                                                    |
|                 |                                         |                 | Lathin Banka Hexap Olokyaterini (imarkNapet) Ehlispina.<br>Tadece pdf. pog. jong formalinda danyafar ekleynia.<br>19 MB dan bilytik danga eklemezinik. |

Görüntü 4

#### 4.4 İlgili Kişi Ayrıntıları

Bu bölümde istenilen e-posta adresi ve cep telefonu, Tedarikçilerin sisteme giriş yapmaları için kullanılacaktır. Dahili Numara dışındaki diğer alanların doldurulması zorunludur.

| roketsan                |            |                                                    | Tedarikçi Başvuru Formu                                                  |
|-------------------------|------------|----------------------------------------------------|--------------------------------------------------------------------------|
| İlgili Kişi Ayrıntıları |            | Die böllende göreceğinice aponte admai ve cop tele | he sumaras sisteme piripis; için kulandacakte. Lütler döldatli doldarana |
| mag thore               | Ctry tayer | Departmentiolen                                    |                                                                          |
|                         |            | Cap Totelor Nortanos                               |                                                                          |
| Separa                  |            | Date Numers                                        |                                                                          |
|                         |            | 1000                                               | Mendform con 8                                                           |

#### Görüntü 5

#### 3.5. Şirket Faaliyet Alanları

Tedarikçilerin faaliyet alanlarını seçebilecekleri 4 ana kategori altında toplam 253 adet seçenek mevcuttur. Görüntü 6'da görüldüğü üzere kategorilere tıklanarak alt faaliyet alanları seçilebilmektedir.

Birden fazla faaliyet alanı seçilebilmekte olup en az bir adet faaliyet alanı seçilmesi zorunludur. Tedarikçi'ye ait faaliyet alanı ilgili listede yer alan tanımlamalardan birine ait değilse "Diğer" kutucuğu işaretlenerek açılan alana açıklama yazılmalıdır.

| roketsan                                         |                                     |                       | Tedarikçi Ba           | şvuru Fori |
|--------------------------------------------------|-------------------------------------|-----------------------|------------------------|------------|
| et Faaliyet Alanları                             | <u> </u>                            | 977499774997774027140 |                        | 0220220    |
| -                                                |                                     |                       |                        |            |
| augenere                                         |                                     |                       |                        |            |
| Endiatryat Drin Tasarow<br>Tast Alpigios Tasarow | faring Tasaron<br>Tasiron Dalipsona | Optit Taxante         | Setterization Jacanese |            |
| Bonanan Tasaren                                  |                                     |                       |                        |            |
| Makanik Taxansu                                  |                                     |                       |                        |            |
| Solen Plattom Enlagrasyonu                       |                                     |                       |                        |            |
| elet                                             |                                     |                       |                        |            |
| e Turne de la                                    |                                     |                       |                        |            |
|                                                  |                                     |                       |                        |            |
| ar en Tapa (gint                                 |                                     |                       |                        |            |

Görüntü 6

#### **3.6. Ortalık Bilgileri**

Görüntü 7'de verilen ortalık bilgileri doldurulması zorunlu alan değildir. Fakat girilmesi durumunda Hissedar Oranlarının %100'e tamamlanması gerekmektedir.

| etsan          |                | Tedarikçi Başvuru |
|----------------|----------------|-------------------|
| Manadar Adi 1  | Manufac Days 1 | <b>%</b>          |
| Manufac Add 2  | Mande Dan 2    | 5                 |
| Wanadai AD 1   | maete Dan 3    | 5                 |
| House to Ad-A  | Handar Dan 4   | *                 |
| Wasselar Adr 5 | Handle Own 1   | 5                 |

Görüntü 7

#### 3.7. Sahip Olunan Belgeler

Tedarikçilerin Görüntü 8'de verildiği gibi değişik konularda sahip oldukları belgeleri seçebilecekleri alan mevcuttur. Ayrıca belirtilen belgeler dışında diğer belgelerin açıklanabileceği alan da mevcuttur.

|                 | See Scorth Inter         |                       | - mo 1707      |
|-----------------|--------------------------|-----------------------|----------------|
| Consult Subset- | Cretime Woussile Between | Const in John Johnson | 00.2300        |
|                 | Duar - Noaria            |                       | 0+6+0 H00H     |
|                 |                          |                       | 100 1401       |
|                 |                          |                       | Diger - Centre |
| Farty Despense  | AL FO                    | Deer                  | Diger Betgeter |
|                 | AGAP 3HD                 |                       |                |
|                 | (50.900)                 |                       |                |
|                 | 00 1999                  |                       |                |
|                 | Diger - Kalte            |                       |                |

Görüntü 8

#### 3.8. Referanslar

Tedarikçilerin Savunma Sanayii veya başka sektörlere yönelik referanslarını belirtebileceği alan Görüntü 9'da verilmiştir. Bu bölümdeki alanların doldurulması zorunlu değildir.

| avunma Sanayi Firma Referansian |       |
|---------------------------------|-------|
| Family Add. 1                   | 1.00  |
| Firma hdi 2                     | ACR.  |
| Fema Adi 3                      | 10.01 |
| Famp Adv 4                      | -     |
| Fama Adt 5                      | April |
|                                 |       |
| liğer Sektör Firma Referansları |       |
| Fama Ido 1                      | 200   |
| Firms July 2                    | 100   |
| Pana Adi 3                      | 100   |
| Fama Adt 4                      | April |
| Forma Act 1                     |       |

Görüntü 9

Yukarıda belirtilen alanların doldurulmasının akabinde gizlilik bildirimi (Görüntü 10) tıklanarak **Gönder** butonuna tıklanmalıdır. Başvuru doğru ve eksiksiz yapıldığı takdirde belirtilen "Başvurunuz alınmıştır. Teşekkür ederiz" uyarısı gelecektir.

|     | Optik Sisters | BCRETSAN A.S.'ye, Tederleçi Portai'na kapıt olmuk. Sizrleşme, Sipariş emri venair kapkamda sağlamış ziduğum tizel kişiliğe dair verilerin velveya kişisel verilerin, Sicari ilişkinin<br>amarçına ve hadada opgan olarak işlenmesini, kullanılmasını ve paylaşılmasını kendi açık nazınla be kabut etliğimi beyan ve bahhait ederim.<br>Oraşiyorun |
|-----|---------------|----------------------------------------------------------------------------------------------------|
| Gen |               | Ginder                                                                                                    |

Görüntü 10

|       | Tedarikçi Başvuru Formu |
|-------|-------------------------|
|       |                         |
| eu 1  |                         |
| ma 2  |                         |
| ma 3  |                         |
| nu i  |                         |
| ru S  |                         |
|       |                         |
|       |                         |
| ng 1  |                         |
| eu 2  |                         |
| mg 3  |                         |
| nu 4  |                         |
| ma ti |                         |

Yukarıda belirtilen alanların doldurulmasının akabinde gizlilik bildirimi (Görüntü 11) tıklanarak Gönder butonuna tıklanmalıdır. Başvuru doğru ve eksiksiz yapıldığı takdirde belirtilen "Başvurunuz alınmıştır. Teşekkür ederiz" uyarısı gelecektir.

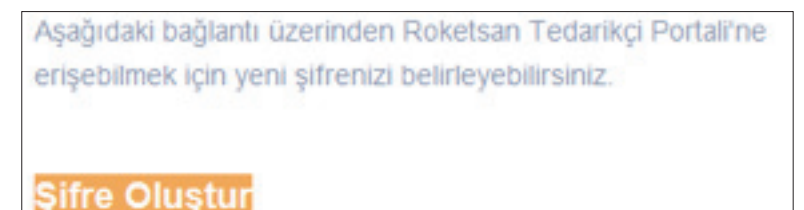

Görüntü 11

Şifre Oluştur linkine tıklandığı zaman şifre oluşturacağı ekran açılacaktır. (Görüntü 12)

| roketsan                                     |  |  |  |  |  |  |
|----------------------------------------------|--|--|--|--|--|--|
| Şifre Değiştir                               |  |  |  |  |  |  |
| Belirlemek istediğiniz yeni şifrenizi girin. |  |  |  |  |  |  |
| Yeni Şifreniz                                |  |  |  |  |  |  |
| Yeni Şifre Onay                              |  |  |  |  |  |  |
| Devam                                        |  |  |  |  |  |  |

#### Görüntü 12

Şifre belirleme işleminden sonra Tedarikçiler, Üye Girişi bölümüne yönlendirilecektir. Belirlenen şifre ve kullanıcı adı ile portale giriş yapabileceklerdir. Bu aşamada başvuru formunda belirtilen cep telefonuna doğrulama kodu iletilecektir. Kullanıcı adı, Tedarikçi' nin başvuru formunda belirtmiş olduğu e-posta adresidir.

Tedarikçi, portala giriş yaparak Görüntü 13'deki ekran ile karşılanacak olup Tedarikçi Bilgileri kısmından başvurusunun sonucunu takip edebilecektir. Başvuru sonuçlanana kadar Tedarikçi Bilgi Formunda herhangi bir değişiklik yapılamayacaktır.

| BORTSAN & S | •                                      |                                        |        |                            | In Chief |
|-------------|----------------------------------------|----------------------------------------|--------|----------------------------|----------|
|             | Bapaurunuz degerlendirme sürecindedir. |                                        |        |                            |          |
| Iner later  | Şirket Bilgileri                       |                                        |        |                            |          |
|             | pres Ad                                | ARTWISE WZILM TERNOLOJILERI VE DAVIŞMA | NUKSTE | daaroog tarmaya            |          |
|             | print Typ                              | Limited Schett                         |        | Opening Germage Face Brinn |          |

### 4. TEDARİKÇİ BAŞVURUSU ÖNDEĞERLENDİRME

Tedarikçi Bilgi Formunu eksiksiz ve doğru bir şekilde dolduran Tedarikçilerin basvurusu ROKETSAN tarafından değerlendirilecek olup basvurunun sonucu açıklamalarla birlikte Tedarikçi e-posta adresine iletilecektir.

Ön Değerlendirmenin uygun bulunmaması durumunda;

Tedarikçi'ye iletilecek e-postada tespit edilen eksikliklere yönelik açıklamalar yer alacaktır. Tedarikçi, eksikliklerini gidererek portal üzerinden Tedarikçi Başvuru Formu üzerinden başvurusunu yenileyebilecektir. İlgili yenileme işlemini Tedarikçi Bilgi Formu Ekranının en üstünde yer alan "Bilgilerimi Güncellemek İstiyorum" butonuna tıklayarak yapabilecektir.

Ön Değerlendirmenin uygun bulunması durumunda;

Tedarikçi'ye e-posta ile bilgilendirme yapılacaktır. Kalite sistem denetimi gerekli olan Tedarikçiler için e-posta içeriğinde gerekli açıklamalar aşağıdaki gibi yer alacaktır. (Görüntü 14)

```
Sn. Yetkili, Roketsan internet vitesi üzerinden yapmış oldağınmz başvurumuz tarafanıza ulaşmıştır. Aşağıda yer alan evrakların hazırlanarak tarafanıza iletilmeni halinde, farmanızm
Roketsan Aday Tedarikçi Listesinde yer alabilmeni için gerekli vitreç başlatılacaktır. İlgili evrakları tedarikciportali roketsan com tr linki üzerinden giriş yaparak sisteme yükleyiniz
L.Ticaret Sicil Gazetesi Sureti (kuruluş ve en son Ticaret Sicil Gazetesi Sureti)
```

Görüntü 14

Not: Bir Tedarikçi'nin başvurusunun kaydedilmesi, bunun sonucunda bir Kullanıcı Adı ve Sifre alarak sisteme giris yapabilmesi ve bununla birlikte başvurusunun uygun bulunması; o Tedarikçinin onaylı Tedarikçi statüsüne geçtiği anlamına gelmez. Onaylı firma statüsü, ek süreçler sonunda kazanılan bir statüdür.

<sup>2.</sup> Imza Sirkilleri Sureti

<sup>3.</sup> SOK Hizmet Listesi 4. Kalite El Kitabs

<sup>5.</sup> ISO 9001 sertifikası (kopyası) 6. Firma içi Proses Akış Semalar

Makina Listesi 8. Ölçüm Ekipmanları Listesi

Orghin Experimenter Lowesi
 Son Yula alt Kurumlar Vergi Beynmannesi
 Son Yula alt Kurumlar Vergi Beynmannesi
 Kapasiti Raporu Bahase konu evrakların Roketsan tarafından değerlendirilmesi sonucu (herhangi bir eksiklikle karyılaşılmazsa) firmanıza bildirilecek bir tarihte Kalite Sistem Denetimi yapılacaktır. Oerekli hazırlıkları yapımanzı rica eder işlerinizde başarılar dileriz. -

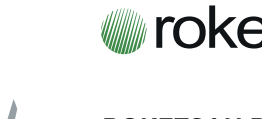

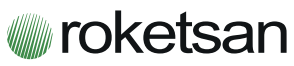

ROKETSAN ROKET SANAYİİ VE TİCARET A.Ş. P.K. 30 Elmadağ 06780 ANKARA - TÜRKİYE